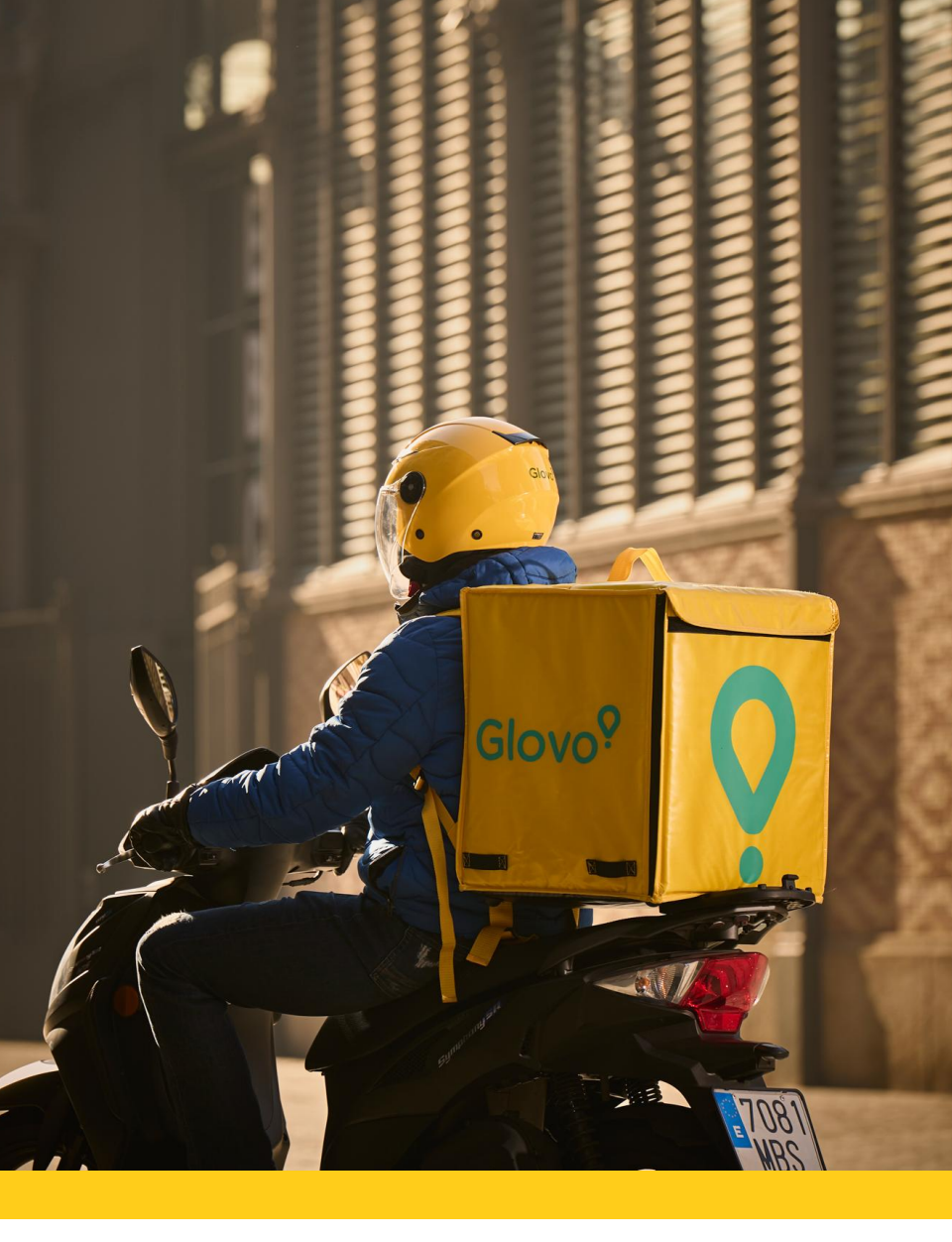

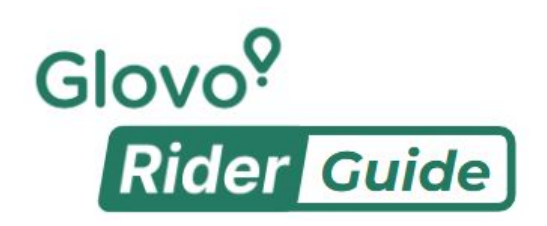

Inne funkcje

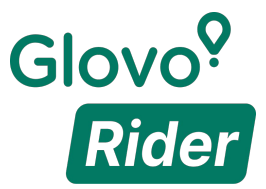

#### Witaj w aplikacji Glovo Rider!

Chcesz dowiedzieć się więcej o aplikacji? Przejrzyj ten przewodnik!

#### 1

Pobierz aplikację i upewnij się, że kraj w app store jest ustawiony na Polskę

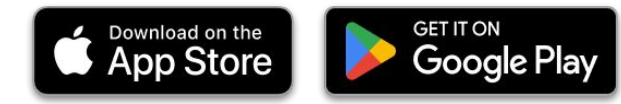

#### 2

#### Zaloguj się

Zaloguj się, podając adres e-mail i hasło przesłane w e-mailu

#### 3

#### Zarezerwuj sesje

Aby realizować dostawy za pośrednictwem aplikacji, musisz rezerwować sesje z wyprzedzeniem.

Inne funkcje

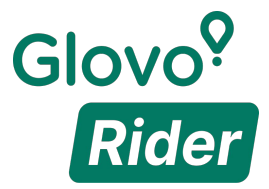

### Strona główna

0

Kliknij tutaj, aby otworzyć menu.

≡

Tutaj znajdziesz obsługę w aplikacji!

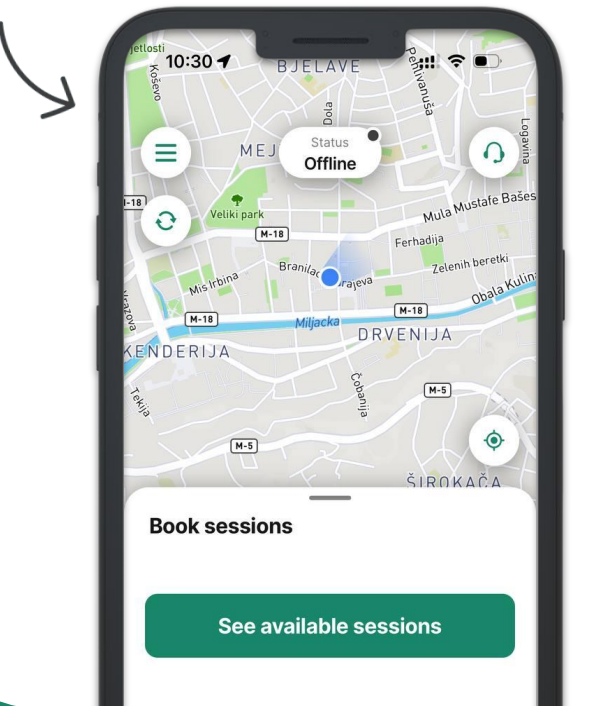

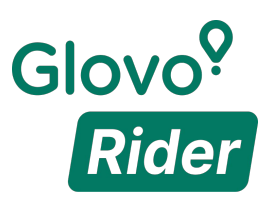

Mój profil

Dostępne sesje

Moje sesje

Skrzynka odbiorcza

Ostatnie dostawy

Portfel

Płatności

Zadania

Poleć znajomego

Statystyki

Ustawienia

| 10 | :30 7               | - 1       |                        |
|----|---------------------|-----------|------------------------|
| Jo | e Glopi             | ō 12      |                        |
| 8  | My profile          |           | ula Mustafe B          |
| Ē  | Available sessions  |           | ija<br>Zelenih beretki |
| Ċ  | My sessions         |           | obala'                 |
| ۰  | Inbox               |           | 4-5                    |
| Э  | Recent deliveries   |           | •                      |
| Ē  | Wallet              |           | OKAČA                  |
|    | Payments            |           |                        |
| Ş  | Quests              |           | 5                      |
| Ťð | Refer a friend      |           |                        |
| 现  | Statistics          |           |                        |
| ᇩ  | Tutorials           | ¢         |                        |
| 20 | Privacy policy      | <b>ئ</b>  |                        |
| 20 | T&C of location-bas | sed servi | ces                    |

Kliknij sekcję, którą chcesz poznać!

Inne funkcje

Powrót do menu

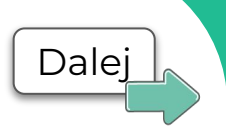

## 'Mój profil'

W tej sekcji przechowywane są Twoje **dane** osobowe oraz identyfikator gotówkowy.

Możesz edytować takie informacje, jak hasło, numer telefonu i kontakt w nagłych wypadkach.

Identyfikator gotówkowy jest unikalny dla każdego użytkownika.

Jeśli chcesz zmienić rodzaj pojazdu lub dane bankowe, skontaktuj się z obsługą w aplikacji.

Ze względów bezpieczeństwa zaleca się zmianę hasła po pierwszym zalogowaniu, wypełnienie wszystkich pól i aktualizowanie informacji.

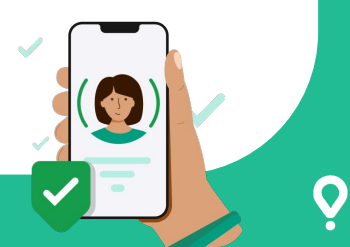

Inne funkcje

Powrót do menu

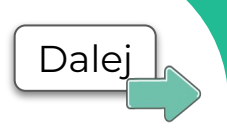

### 'Dostępne sesje'

Sesje to okresy, które możesz rezerwować z wyprzedzeniem i **w tym czasie otrzymywać zamówienia**.

Nie będziesz otrzymywać zamówień poza zarezerwowanymi sesjami.

Możesz "zarezerwować" **maksymalnie 16** godzin dziennie.

Rezerwacja sesji na następny tydzień odbywa się w każdy czwartek: w aplikacji.

Jak zarezerwować sesję

Przejdź do "Dostępnych sesji", a następnie kliknij "Zarezerwuj" te, które Cię interesują.

Przejdź do "Moich sesji", aby sprawdzić podsumowanie swoich rezerwacji.

Inne funkcje

Powrót do menu

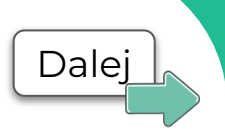

## 'Dostępne sesje'

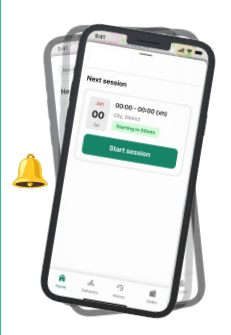

Co to jest "Rozpocznij teraz"? Sesje mogą zostać przedłużone ze względu na wysokie zapotrzebowanie w Twojej okolicy. W takim przypadku otrzymasz powiadomienie z opcją zameldowania się i skorzystania z platformy.

#### Co to są "bonusy"?

Bonusy (zwiększające wynagrodzenie) są naliczane w złych warunkach pogodowych, okresach wysokiego zapotrzebowania itp. Wyświetlają się one w postaci symbolu lub mnożnika.

Inne funkcje

Powrót do menu

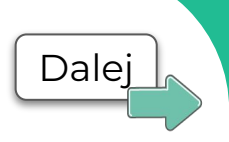

## 'Moje sesje'

# Tutaj znajdziesz **nadchodzące i zakończone sesje** i posortujesz je według statusu lub strefy.

Nie możesz uczestniczyć w sesji? Wymień ją, aby inni kurierzy mogli ją zarezerwować. Przejdź do "Moich sesji" i wybierz opcję "Zaproponuj zamianę".

Zaleca się przeprowadzenie zamiany w sesji z co najmniej 12-godzinnym wyprzedzeniem.

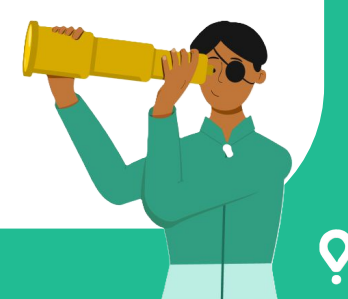

Powrót do menu

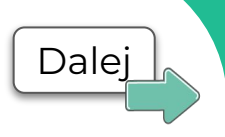

## 'Skrzynka odbiorcza'

Sprawdzaj wiadomości wysłane na Twoją skrzynkę odbiorczą, aby być na bieżąco ze **zmianami w aplikacji i najnowszymi możliwościami zwiększenia zarobków**.

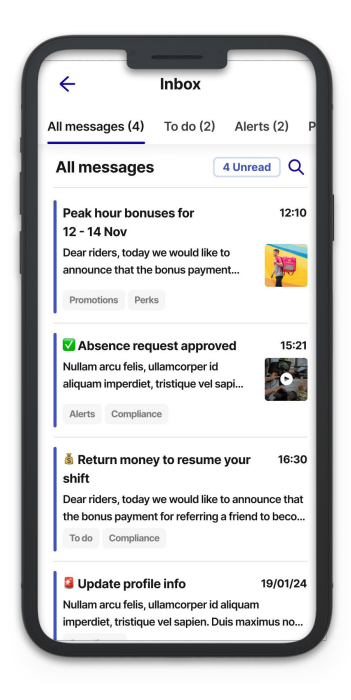

Inne funkcje

Powrót do menu

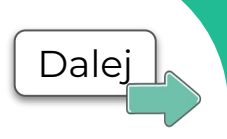

### 'Ostatnie dostawy'

# Przegląd zamówień zrealizowanych w ciągu ostatnich 24 godzin.

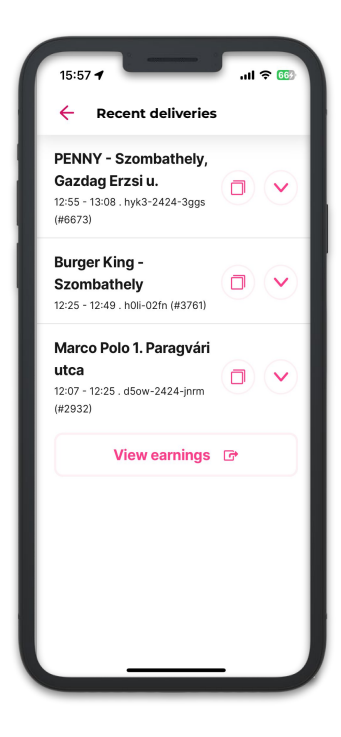

Powrót do menu

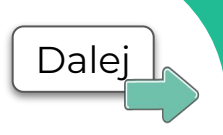

#### 'Portfel'

W karcie "Portfel" dostępne są informacje o ilości gotówki, którą masz przy sobie, i transakcjach gotówkowych: **płacone i otrzymywane kwoty są dodawane automatycznie.** 

Co to są "transakcje gotówkowe"? Ze względów bezpieczeństwa **wysyłamy** powiadomienie, jeśli zaleca się przelanie gotówki z Portfela w aplikacji za pomoca linku.

Kiedy potrzebna jest gotówka? Zamówienia opłacane gotówką są wyraźnie oznaczone na ekranie akceptacji. Gotówka może być potrzebna przy odbiorze, dostawie lub w obu tych sytuacjach.

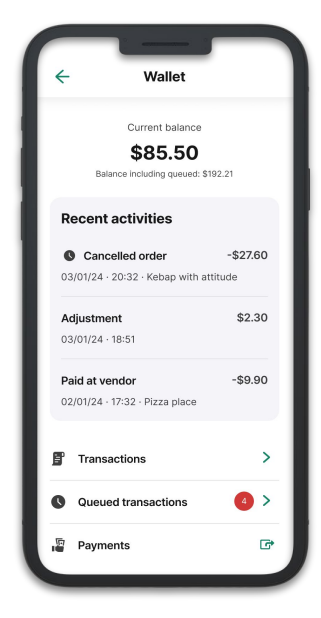

Powrót do menu

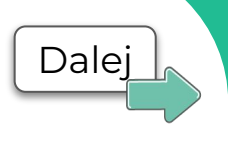

## 'Płatności'

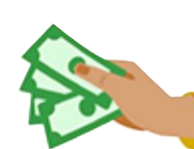

W tej sekcji możesz sprawdzić swoje tygodniowe i wcześniejsze płatności, a także zastosować filtry, aby wyświetlić szczegóły według swoich preferencji.

| Activity                                 | Statements              |  |
|------------------------------------------|-------------------------|--|
| This week<br>Mon, 25 Apr - Sun, 2 May    | التو                    |  |
| Total income <b>\$763.01</b>             | >                       |  |
| Average per hour<br>\$44.71              | Hours online<br>15h 30m |  |
| Today, 26 Apr<br>15 deliveries completed | \$376.55 >              |  |
| Mon, 25 Apr<br>17 deliveries completed   | \$386.46 >              |  |
| Older activity                           |                         |  |
| Sun 24 Apr                               | \$346.50 >              |  |

#### Ile można zarobić?

Otrzymasz wynagrodzenie za każdą zrealizowaną dostawę. Szacowana kwota jest wyświetlana na ekranie akceptacji i może zostać pomnożona dzięki bieżącym bonusom.

Inne funkcje

Powrót do menu

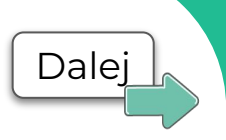

### 'Zadania'

# Tutaj sprawdzisz **dodatkowe możliwości zwiększenia zarobków**, ich warunki i status.

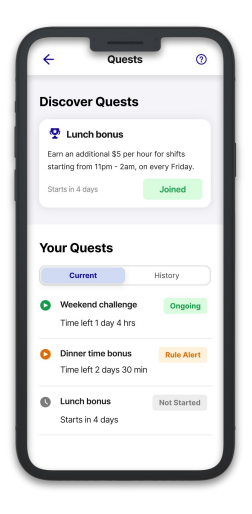

Jak wziąć udział?

Dołącz do zadań i zacznij realizować dostawy, aby spełnić warunki i zarobić więcej!

Inne funkcje

Powrót do menu

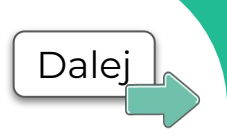

# 'Poleć znajomego'

#### Na tej karcie znajdziesz **link do udostępnienia** znajomym. Możesz też śledzić postępy **aktywnych poleceń**.

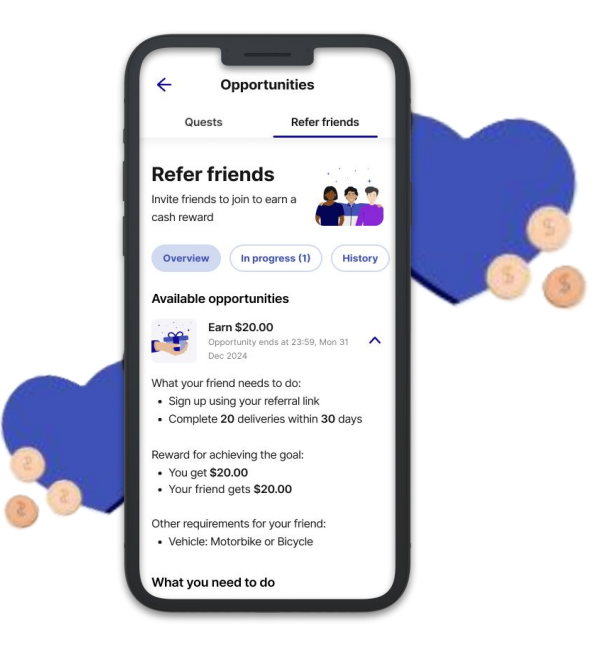

Inne funkcje

Powrót do menu

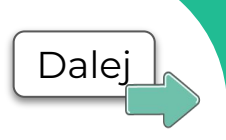

#### 'Statystyki'

W "Statystykach" wyświetla się Twoja aktualna **ranga**, **wyniki** i **wskazówki**, dzięki którym możesz stać się jeszcze lepszym kurierem.

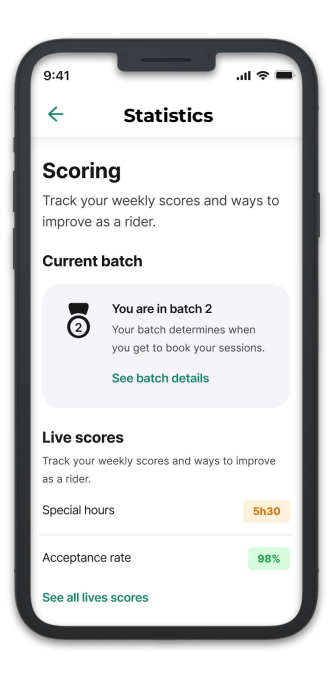

Co to są rangi punktowe? Po 14 dniach realizowania dostaw co tydzień będziesz otrzymywać nową rangę na podstawie wyników z poprzedniego tygodnia.

Rangi mają stopnie 1 do 12 – im bliżej rangi 1, tym wcześniej możesz rezerwować sesje.

Inne funkcje

Powrót do menu

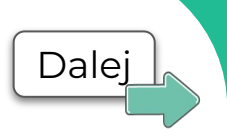

### 'Ustawienia'

W ustawieniach aplikacji możesz np. wybrać preferencje dotyczące mapy.

Sprawdzisz tam również ustawienia aplikacji związane z lokalizacją i powiadomieniami.

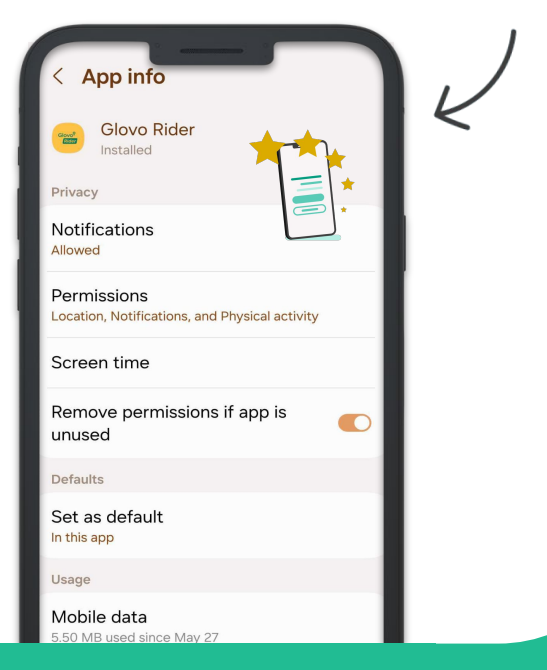

Inne funkcje

#### 'Proces dostawy'

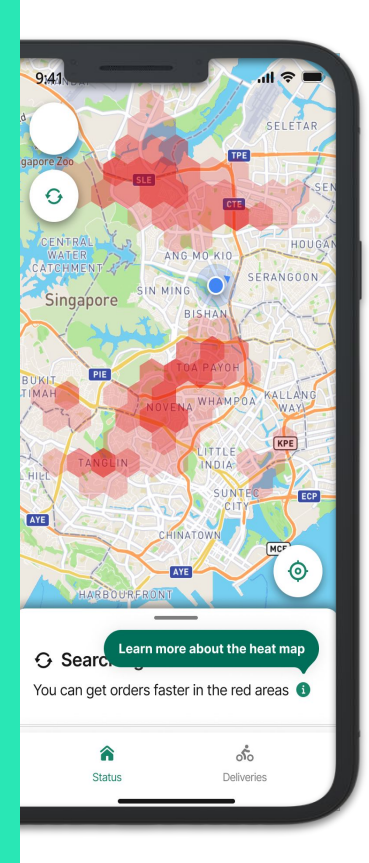

Kliknij przycisk "**Jestem do dyspozycji**", aby rozpocząć sesję.

Po włączeniu dostępności w aplikacji na **stronie głównej zaczną pojawiać** się zamówienia.

Możesz **przyjmować** lub **odrzucać** zamówienia, kiedy tylko się pojawią.

Strona główna poprowadzi Cię przez każdy etap procesu.

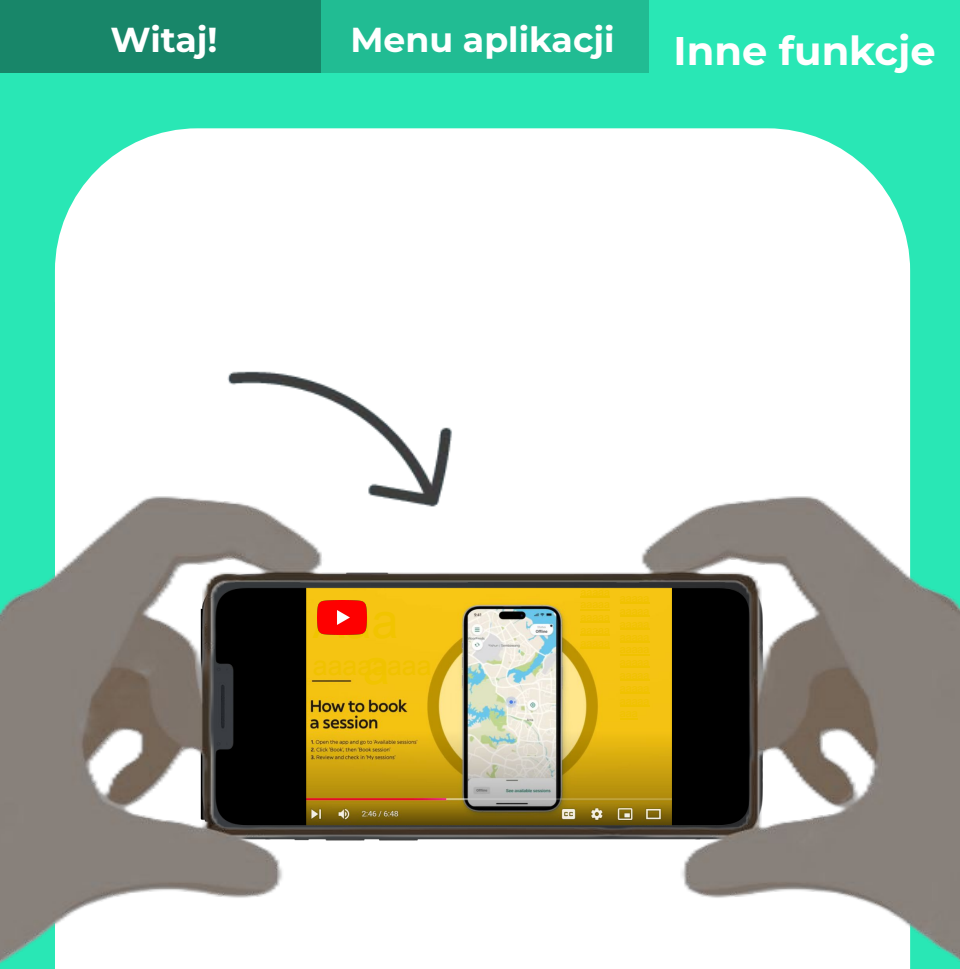

# Czy wolisz filmy? Kliknij <u>tutaj</u>!

Link przekierowuje do YouTube. Napisy możesz zmienić w ustawieniach filmu.